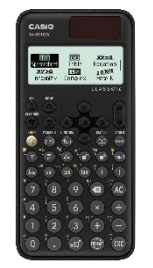

<u>fx-991CW :</u> Statistiques et probabilités

## Calculer les paramètres d'une série statistique (1-Variable)

Dans le menu STATISTICS une fois les données entrées appuyer sur 🛞

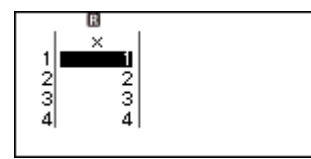

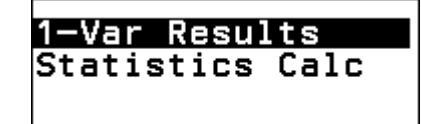

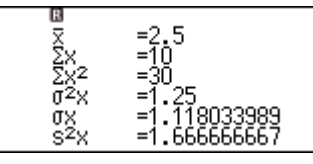

રિ

CASIO

On obtient ainsi les différents paramètres de la série, moyenne, somme, écart-type, médiane, quartiles ...

Remarque : On peut réutiliser ces résultats dans des calculs : sur la liste de données appuyer sur (10), sélectionner **Statistics Calc**. Les différents paramètres se trouvent dans la catégorie **Statistics** du catalogue (12).

Pour afficher des effectifs, appuyer sur TOOLS 💿

| Edit ►<br>Frequency ►<br>Sort ► | Frequency 1   ©On 2   Off 4 |
|---------------------------------|-----------------------------|
|---------------------------------|-----------------------------|

## Déterminer l'équation de la droite de régression (2-Variable)

Dans le menu STATISTICS une fois les données entrées appuyer sur 🛞

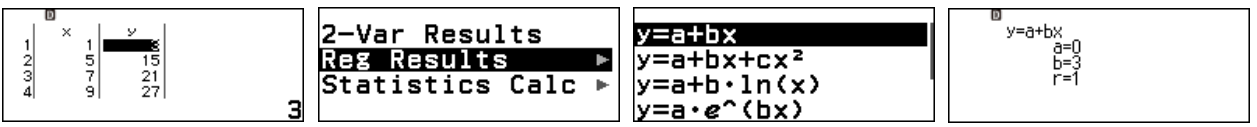

Plus |r| est proche de 1 meilleure est l'approximation, ici on a pris y = 3x pour toutes les valeurs donc l'équation de la droite de régression est y = 3x et r = 1.

Remarque : Une fois l'équation déterminée, on peut générer un QR Code avec 1 x. On peut ensuite visualiser les données et la représentation graphique de la régression en flashant ce QR Code avec un smartphone ou une tablette.

Calculer  $P(X \le 0)$ ,  $P(X \le 2)$  ...  $P(X \le 7)$  pour X qui suit la loi binomiale B(7; 0, 3)

Dans le menu **DISTRIBUTION** choisir **Binomial Cumulative Distribution**, puis **List**.

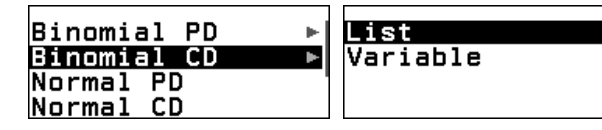

Une fois la liste des x saisies, appuyer sur N

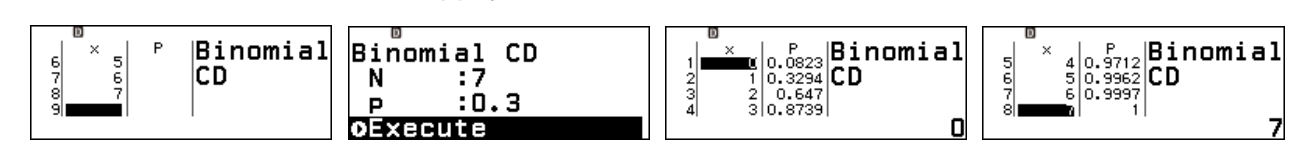

## **Boost Your Curiosity**